▶ コントロールパネルのログイン方法

https://www.google.com/adsense を開きます。

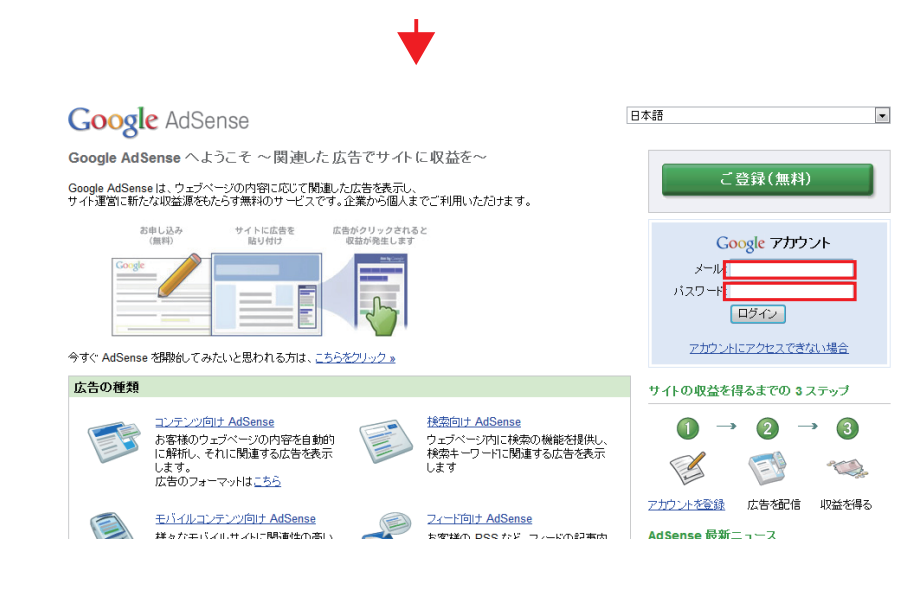

Google で登録したメールアドレスとパスワードを入力して ログインします。

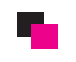

## Adsense の貼り方

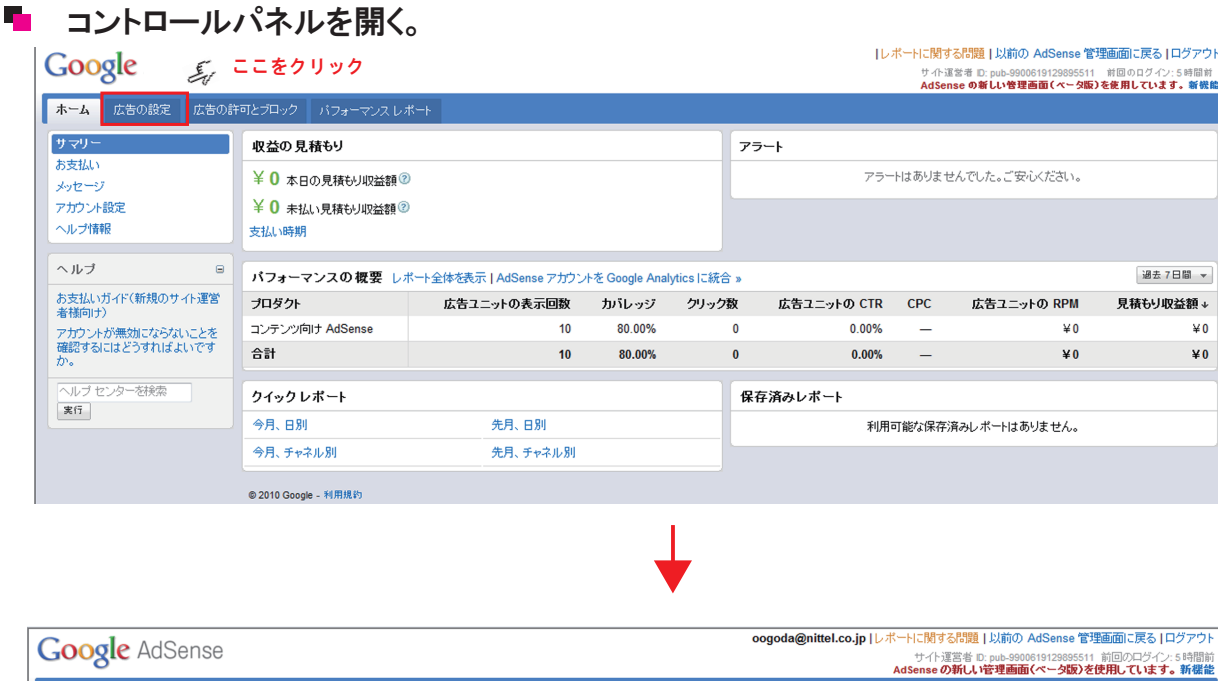

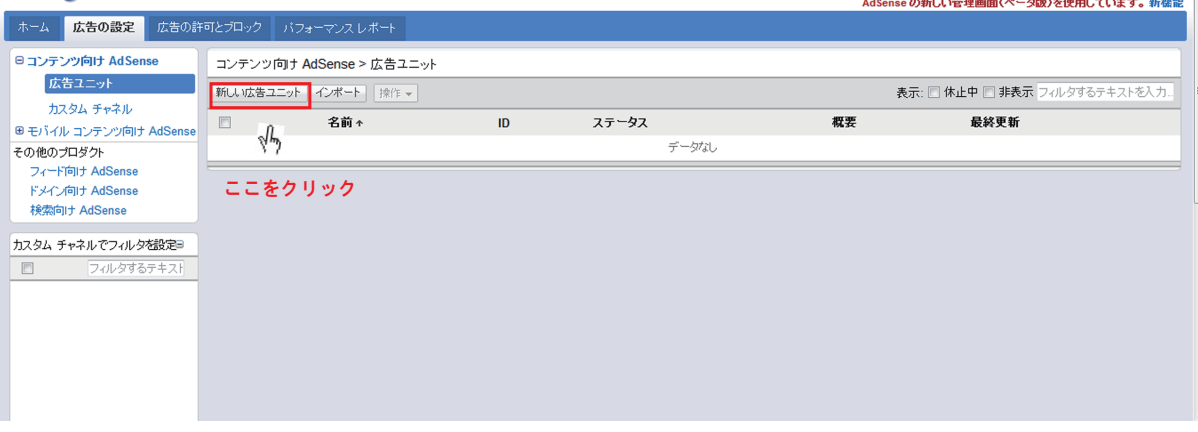

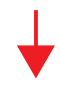

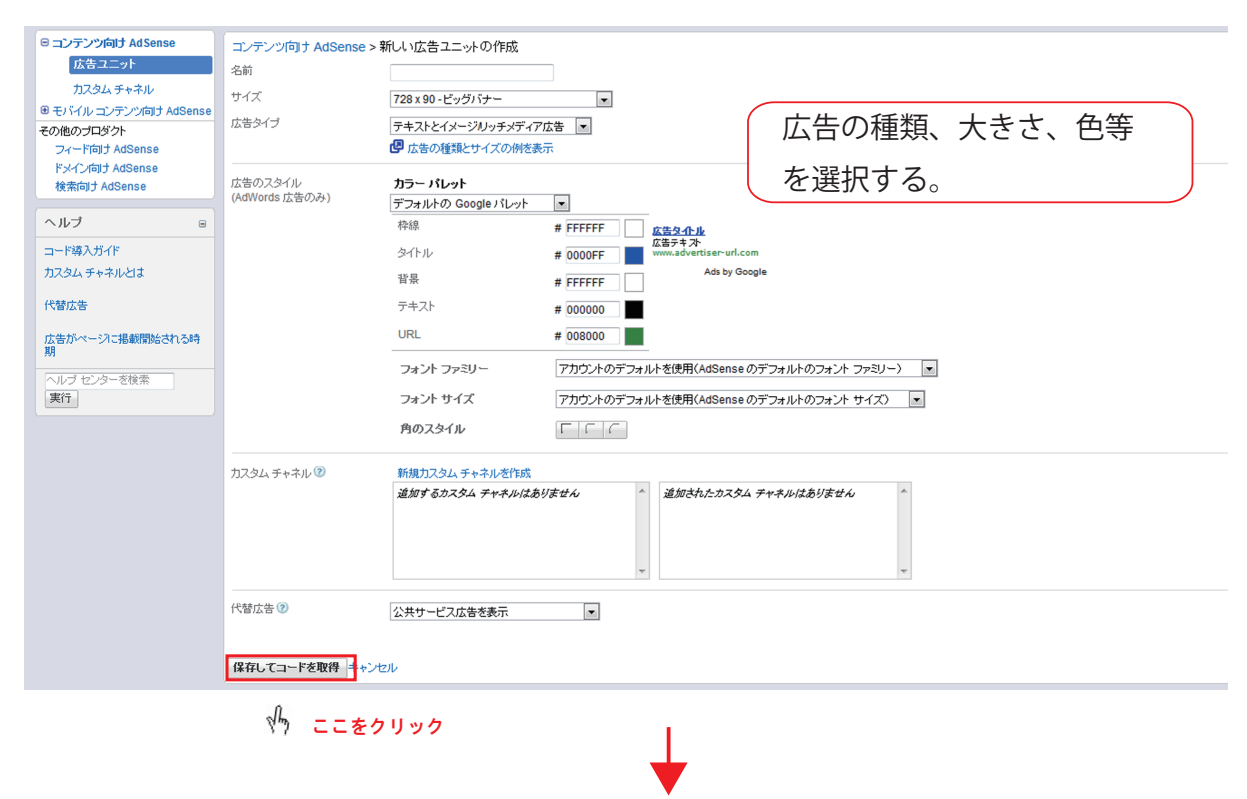

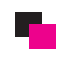

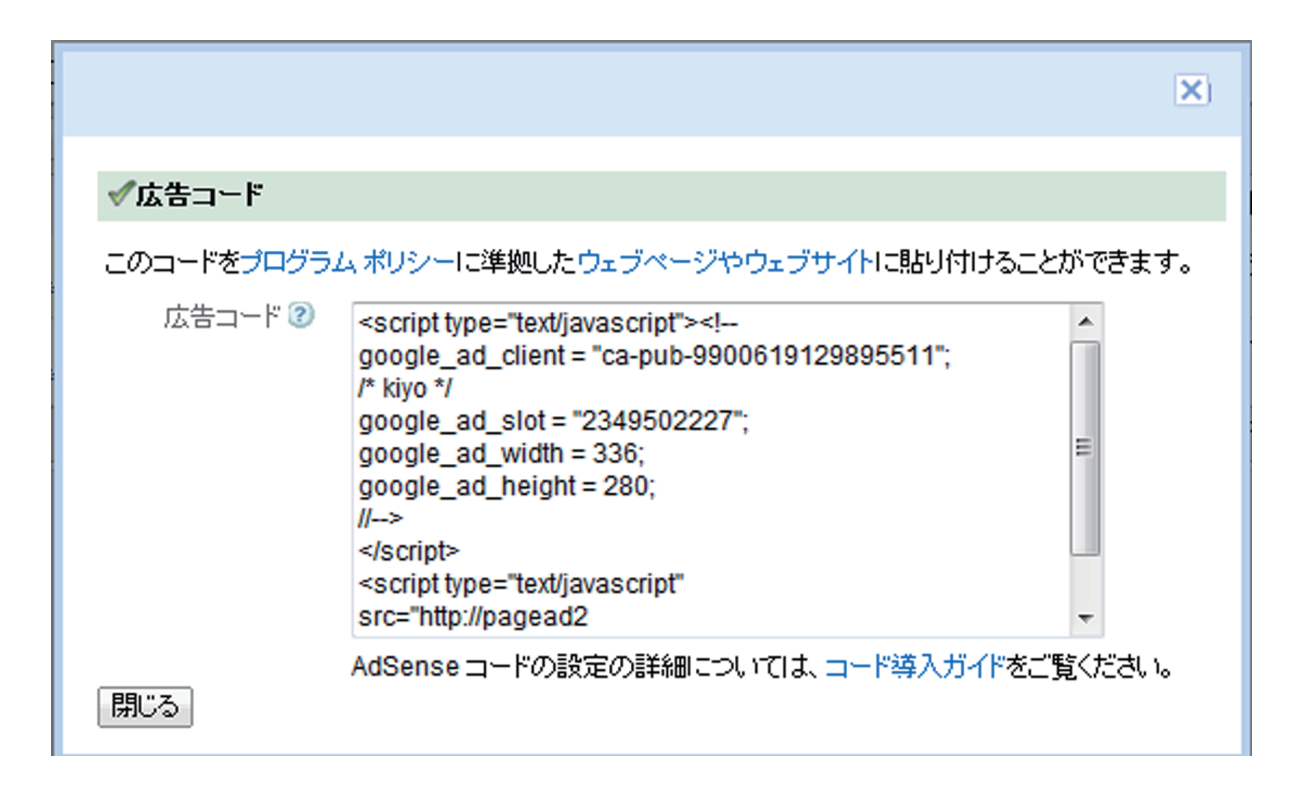

広告コードが発行されたら、そのソースをサイトへ 張り付けていきます。 詳細につきましては、Googel Adsense コード導入ガイド をご覧ください。